#### Style/Transitions Bundle — Corner Swing Volume B

info@FenimorePhotoVideos.com FenimorePhotoVideos.com/PSP

6 Styles and 6 Transitions Suitable for Any Aspect Shows In ProShow Producer 4.5 or later

## Setup for each Style:

<u>LAYERS</u>: Layer 1= Initial Image; Layer 2= Next Image <u>IMAGES</u>: Each of the styles in this bundle needs 2 landscape images (they're used full screen).

#### **Corner Swing 6a1**

The corners of the initial image rotate into each other at the sides to reveal the next image.

#### **Corner Swing 6a2**

The corners rotate kaleidoscopically to reveal the next image.

#### **Corner Swing 6b1**

The corners of the initial image rotate into each other at the top and bottom to reveal the next image.

# **Corner Swing 6b2**

The corners rotate kaleidoscopically to reveal the next image.

#### **Corner Swing 7**

The corners rotate kaleidoscopically to reveal the next image.

# **Corner Swing 8**

The corners rotate kaleidoscopically to reveal the next image.

## **Transitions Require ProShow Producer 4.5+**

**NOTES:** 

**Transitions Require ProShow Producer 4.5+** 

# Fenimore's Photo Video Productions LLC 17049 Wellington Drive, Parker, CO 80134

303.885.2529

## NOTES:

When using this style in a subsequent slide such that it's not apparent that a new slide was used, use one of two following ways to accomplish this: 1) use a similar/counterpart slide transition or 2) apply the style to the subsequent slide and then edit the slide. These directions assume the slide times utilize the recommended time for the style. Recommended times for the transitions are between 2 and 3 seconds.

A) Using a slide transition. Apply your style to each slide using two different images on each slide. On the transition between each slide, apply the appropriate transition. For instance, Slide 1 and Slide 2 both use the Corner Swing 7 style. The transition between Slides 1 and 2 will be Corner Swing 7.

B) When Not using a slide transition.

- 1. Apply the style to a slide containing two different images.
- 2. Create an empty slide.
- 3. Copy the last image of first slide to the new slide and add a new image.
- 4. Now, apply the style to the new slide. Next,
- 5. Set the transition between the two slides to cut.
- 6. Go to next to last layer 2 of the new slide.
- 7. Delete 3 seconds from keyframe 1.
- 8. Delete the layer (it's no longer needed. What was just done was to remove the display time of the initial image so that the transition effect can occur immediately).
- 9. Done!

| NAME             | ASPECT |       | Number of Images       | COMMENTS              |
|------------------|--------|-------|------------------------|-----------------------|
|                  | Show   | Image | (L)andscape /(F)ortran |                       |
| Corner Swing 1   | Any    | Any   | 2L/0P                  | TRANSITIONS REQUIRE   |
| Corner Swing 2   | Any    | Any   | 2L/0P                  | PRODUCER VERSION 4.5+ |
| Corner Swing 3a  | Any    | Any   | 2L/0P                  |                       |
| Corner Swing 3b  | Any    | Any   | 2L/0P                  |                       |
| Corner Swing 4a  | Any    | Any   | 2L/0P                  |                       |
| Corner Swing 4b  | Any    | Any   | 2L/0P                  |                       |
| Corner Swing 5a  | Any    | Any   | 2L/0P                  |                       |
| Corner Swing 5b  | Any    | Any   | 2L/0P                  |                       |
| Corner Swing 6a1 | Any    | Any   | 2L/0P                  |                       |
| Corner Swing 6a2 | Any    | Any   | 2L/0P                  |                       |
| Corner Swing 6b1 | Any    | Any   | 2L/0P                  |                       |
| Corner Swing 6b2 | Any    | Any   | 2L/0P                  |                       |
| Corner Swing 7   | Any    | Any   | 2L/0P                  |                       |
| Corner Swing 8   | Any    | Any   | 2L/0P                  |                       |

As you can tell from the instructions above, the use of a transition that utilizes the same effect as the two slides between it saves time and effort and allows for an uninterrupted visual experience.